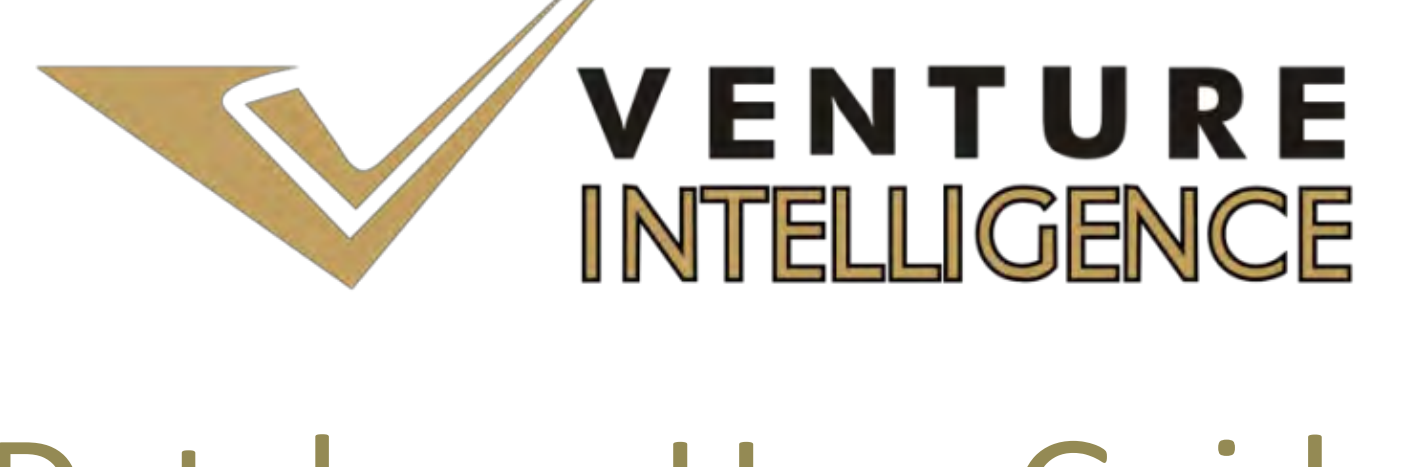

# Database User Guide

## Table of Contents

Private Equity Database User Guide

| Part | Section                                                                                                    | Page No. |
|------|----------------------------------------------------------------------------------------------------|----------|
| Ι    | How to Login to the Database                                                                                                    | 3        |
| II   | Database Homepage1. Database Categorization2. Database Definitions3. Changing the User Password4. Coming back to the Home Page.                                                                                                    |          |
| III  | Querying the Database By -         1. PE Investments         a. Search By Category <sup>(1)</sup> Filters/Custom Filters.         b. Sample PE Investments Search.         • Querying the database using Category Filters.         • PE Investments SNAPSHOT Screen.         • Aggregate Information TAB.         • Exhaustive Deal Information POP-UP.         • Investee Company Profile.         • PE Investor Company Profile.         • Fxport to Evcel Feature                                               | 5        |
|      | <ul> <li>2. <u>PE-Backed IPOs</u> <ul> <li>a. <u>Search By Category <sup>(2)</sup> Filters/Custom Filters.</u></li> <li>b. <u>Sample PE Backed IPOs Search.</u></li> <li>PE Backed IPOs SNAPSHOT Screen.</li> <li>Query Set TAB.</li> <li>Aggregate Information TAB.</li> <li>Exhaustive Deal Information POP-UP.</li> <li>Exit Returns (IRR, Investment Multiples)</li> <li>Company Profile &amp; PE Investor Profile.</li> </ul> </li> </ul>                                                                     | 14       |
|      | <ul> <li>3. <u>PE Exits – M&amp;A</u> <ul> <li>a. <u>Search By Category <sup>(3)</sup> Filters/ Custom Filters.</u></li> <li>b. <u>Sample PE Exits – M&amp;A Search.</u></li> <li>PE Exits – M&amp;A SNAPSHOT Screen.</li> <li>Query Set TAB.</li> <li>Aggregate Information TAB.</li> <li>Exhaustive Deal Information POP-UP.</li> <li>Investee Company Profile.</li> <li>Investor Company Profile.</li> <li>PE Investor's Exit Details.</li> <li>Exit Returns (IRR, Investment Multiples)</li> </ul> </li> </ul> | 17       |
| IV   | <u>Querying the Private Equity Directory</u><br>a. <u>Search By Category Filters/Custom Filters.</u>                                                                                                    | 21       |
|      | <ul> <li><sup>1</sup> - Category Filters include Industry, Stage, Investor Type, Region, Deal Range and Deal Period.</li> <li><sup>2</sup> - Category Filters include Industry and Deal Period.</li> <li><sup>3</sup> - Category Filters include Industry, Deal Type and Deal Period.</li> </ul>                                                                                                    |          |

| Part I –                                                                                              | - How to Login to the Database                                                    |
|----------------------------------------------------------------------------------------------------|-----------------------------------------------------------------------------------|
| PE Database Login Page - <u>http://ver</u>                                                            | tureintelligence.in/pelogin.php                                                   |
|                                                                                                    | VENTURE<br>INTELLIGENCE                                                           |
|                                                                                                    | Private Equity Database Login                                                     |
| VENTURE                                                                                               |                                                                                   |
| Email                                                                                                 | Each individual user gets a unique user ID to access the database                 |
| Password                                                                                              | You can change and set your own password<br>as soon as you receive your unique ID |
| By accessing this database, you agree to the terms & conditions of use upon which access is provided. |                                                                                   |

#### For PE Database Troubleshooting - <u>http://ventureintelligence.in/faq-pe.htm</u>

#### Note to Subscribers:

Kindly ensure your unique user ID (corporate mail id) has been included as part of the Subscriber Organization User ID List.

For Further assistance, please contact <u>sales@ventureintelligence.in</u> or call +91 44 4218 5180.

## Part II – Database Homepage

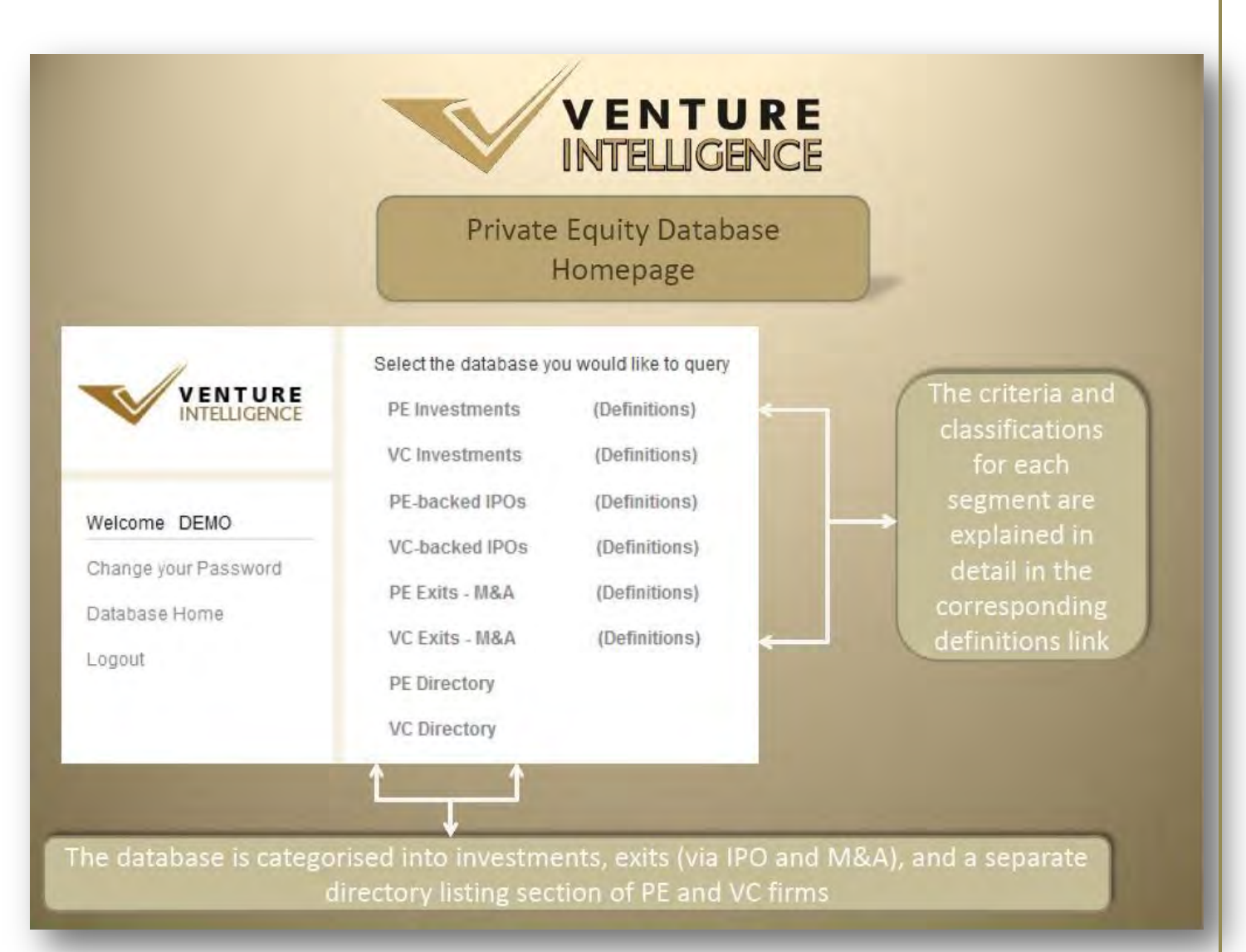

#### 1. Database Categorization.

The database is categorized into investments, exits (via IPO and M&A) and a separate directory section.

#### 2. Database Definitions.

The definition for each database category is explained in detail in the corresponding definitions links.

#### 3. Changing the User Password.

Individual passwords can be changed as soon as you receive the username and password by clicking on 'Change your Password' - which is available on the left hand side of the database homepage.

#### 4. Returning to the Home Page.

At any moment, while using the database, you can return to database home page by clicking on 'Database Home' - which is available on the left hand side of the database homepage.

## Part III – Querying the Database By –

PE Investments Search

| VENTURE             | Industry > ALL - Search fr                               | om all of 22 industries     |
|---------------------|----------------------------------------------------------|-----------------------------|
| INTELLIGENCE        | Stage > ALL - Filter by 9 different s                    | tages of investments        |
|                     | Investor Type > ALL                                      | /India Dedicated/Co-Inv.    |
| /elcome DEMO        | Region > ALL - Look for investments b                    | y 6 different regions       |
| hange your Password | Deal Range                                               |                             |
| atabase Home        | (US \$M) → ALL                                           | ticket size of deals        |
| ogout               | Period > Jan - 2010 - Dec - 2010 - Sel                   | ect desired period for quer |
|                     | Show deals by                                            | Show Deals                  |
|                     | Investor >                                               | Show All                    |
|                     | Company/Sector >                                         | Show All                    |
|                     | Advisor >                                                | Show All                    |
|                     | Detailed definitions for all query filters are available | upon click Searc            |

#### 1. PE Investments

#### a. Search by Category Filters or Custom Filters.

- Category Filters include Industry, Stage, Investor Type, Region, Deal Range and Deal Period. Which can be used IN COMBINATION for each search. Leaving any search filter empty automatically assumes "ALL" for that filter.
- Custom Filters include Investor, Company/Sector and Advisors. Custom Filters can be used to make specific queries regarding a particular Investor, company/sector or Advisor.

- b. Sample PE Investments Search.
  - Querying the database using Category Filters.

Sample search using the various category filters are shown below. Once the required filters have been chosen, click on **Show Deals.** 

| 11                   | PE Investments -> Search           |                   |
|----------------------|------------------------------------|-------------------|
| VENTURE              | Industry > Agri-business -         |                   |
| INTELEIGENCE         | Stage > Late - 🕐                   | Once the required |
|                      | Investor Type > India-dedicated -  | filters have been |
| Velcome DEMO         | Region > ALL -                     | chosen, click on  |
| Change your Password | Deal Range                         | show deals        |
| Database Home        | (US \$M) > 5 → To 100 →            |                   |
| tuopo                | Period > Jan + 2004 + Jul + 2010 + |                   |
| -0 <u>9</u> 001      | Show deals by                      | Show Deals        |
|                      |                                    | 4                 |
|                      | Investor >                         | Show All          |
|                      | Company/Sector >                   | Show All          |
|                      |                                    |                   |

## PE Investments Sample Search Result Screen.

The results for your search, using category filters, will be displayed as shown below.

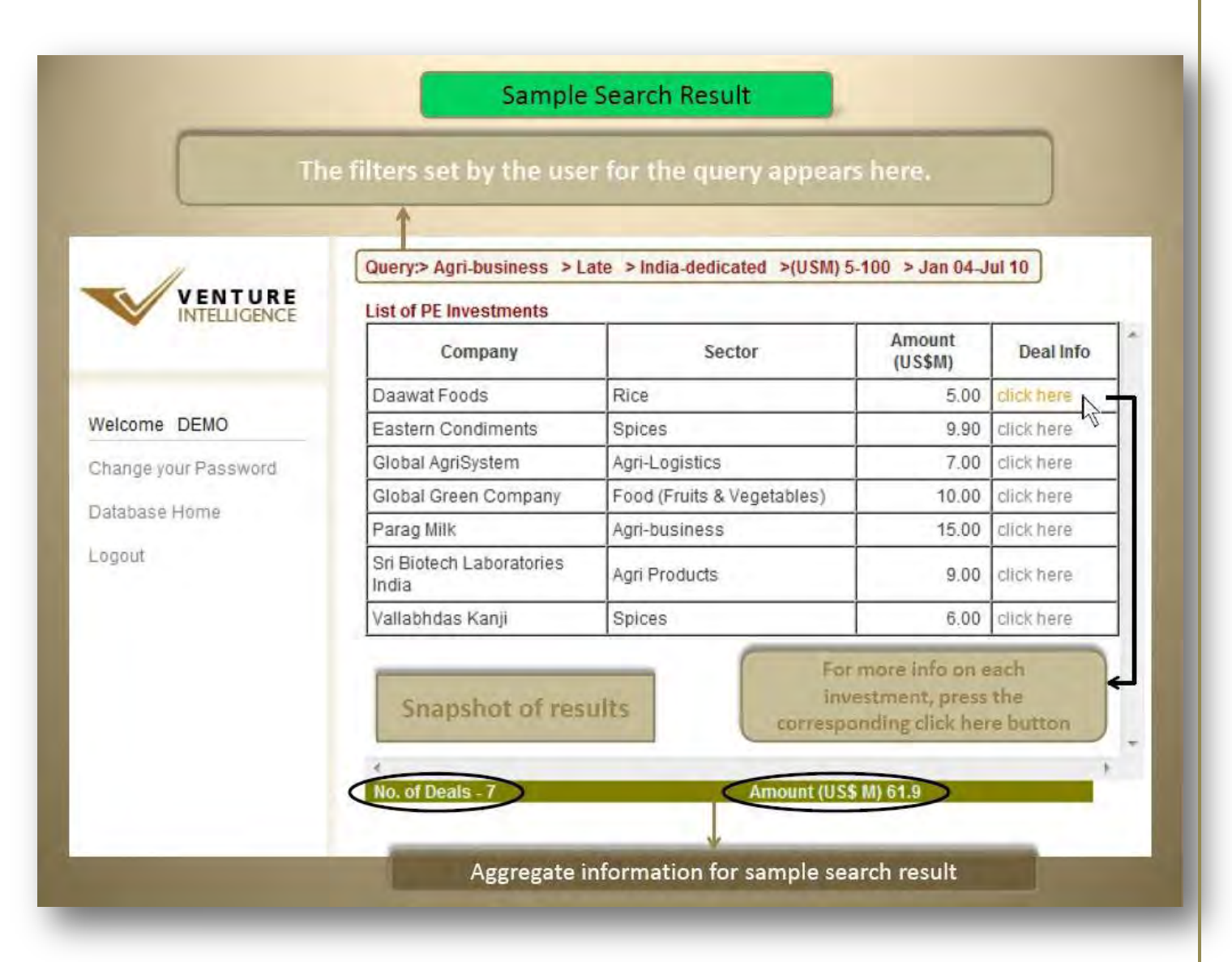

More information on each investment is available upon clicking the corresponding "click here" link.

#### • Aggregate Information.

Search results provide aggregate statistics at the bottom of the screen.

#### • Exhaustive Deal Information POP-UP.

The pop-up window contains additional investment details such as company name, industry, sector, amount invested, stage of the investment, investors, stake, region, advisors etc.

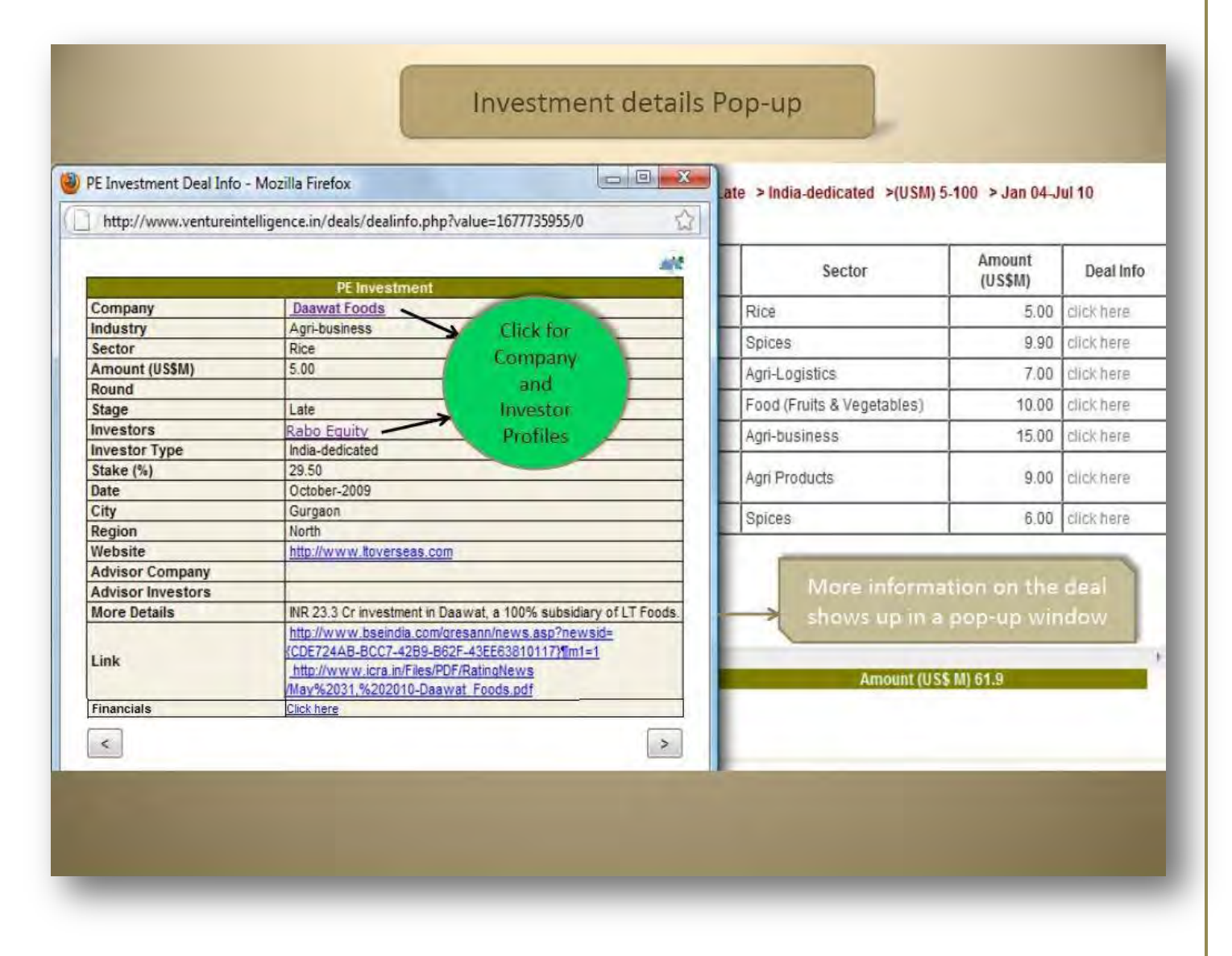

*Click on the name of the company or investor to view the complete company/investor profile.* 

#### • Investee Company Profile.

Clicking on the name of the company leads to the below screen which includes the industry, sector, contact details, website, investors, top management etc.

| Mozilla Firefox  | rence in/deals/companydetails.php?value=3574      | × | ate > India-dedicated >(USM) 5 | -100 > Jan 04-J | ul 10        |
|------------------|---------------------------------------------------|---|--------------------------------|-----------------|--------------|
|                  | Company Profile                                   |   |                                | Amount          |              |
| Company          | Daawat Foods                                      |   | Sector                         | (US\$M)         | Deal In      |
| Industry         | Agri-business                                     |   | Rice                           | 5.00            | click here   |
| Sector           | Rice                                              |   | ruoc.                          | 5,00            | partar, mone |
| Stock Code       | Private                                           |   | Spices                         | 9.90            | click here   |
| Address          | 1980<br>Biot No. 110                              |   | Agri-Logistics                 | 7.00            | click here   |
| Address          | Sec.44(Institutional Area)                        |   | Epod (Equite & Vegetables)     | 10.00           | click hore   |
| City             | Gurgaon                                           |   | Food (Frans & vegetables)      | 10.00           | cilornete    |
| Zip              | 122 002                                           |   | Agri-business                  | 15.00           | click here   |
| Country          | India                                             |   | and managements                |                 | Sector and   |
| Telephone        | 91 124 3055 100                                   |   | Agri Products                  | 9.00            | click here   |
| Fax              | 91 124 3055 199                                   |   | Chican                         | 0.00            | click hard   |
| Email            | t@itoverseas.com                                  |   | Spices                         | 0.00            | cuck nere    |
| Website          | http://www.itoverseas.com                         |   |                                |                 |              |
| More Information |                                                   |   |                                |                 |              |
| Uther Location   | Delta Service ( Delta 2000)                       |   |                                |                 |              |
| Investors        | Kabo Equity (Oct-2009)                            |   |                                |                 |              |
| Ton Management   | vijay Kumar Arora, Chairman and Managing Director |   |                                |                 |              |
| Exits            |                                                   |   |                                |                 |              |
| Exits            | ×                                                 |   | Amount (US\$                   | M) 61.9         |              |

Under investors, you will find that the names of the PE/VC investors are hyperlinked and lead to their respective investor profiles. The hyperlinked timeline (e.g. Oct-2009, next to the PE/VC investor names will lead to the investment deal information page - for that particular investment.

#### • PE Investor Profile.

Clicking on the name of the investor leads to the below shown screen which includes the postal address, website, names of senior management and their email ids, assets under management, limited partners, their various investments etc.

| Nozilla Firefox                             |                                                                                                    | x           |              |   |
|---------------------------------------------|----------------------------------------------------------------------------------------------------|-------------|--------------|---|
| http://www.ventureintelligence.in/deals/inv | /estordetails.php?value=578                                                                                                    | 4           |              |   |
|                                             | Investor Profile                                                                                                    | *           |              |   |
| Investor                                    | Rabo Equity                                                                                                    | > Jan 04    | Jul 10       |   |
| Address                                     | D-41, 3rd Floor                                                                                                    |             |              |   |
|                                             | Defence Colony                                                                                                    |             |              | _ |
| City                                        | Delhi                                                                                                    | mount       | Dealles      |   |
| Country                                     | ndia                                                                                                    | US\$M)      | Dearmo       | 1 |
| Zip                                         | 110 024                                                                                                    |             | O CHARTER    | - |
| Telephone                                   | 91 11 6633 9898                                                                                                    | 5.0         | O CUDATIONS  |   |
| Fax                                         |                                                                                                    | 9.9         | O click here |   |
| Email                                       | n fo@raboequity.in; satish.kumar@raboequity.in                                                                                                    | 7.0         | n allalabara | - |
| Website                                     | http://www.rabebank.com/content/global/office_pages/Asia/Indis/private_equity_indis/                                                                                                    | 7.0         | U GIGNITETE  | _ |
|                                             | The fund would invest in companies operating in more than 38 sub-sectors of food and                                                                                                    | 10.0        | O chick here |   |
| Description                                 | agri-business as well as in agri-infrastructure, such as cold chain logistics and warehousing. The<br>focus would be on small and medium enterprises with turnover of around \$50-75 million. It looks at                                                                               | 15.0        | 0 click here |   |
| In the disc Binner                          | investing in the range of US\$ 3-10 million.                                                                                                    | 0.0         | o elistebara |   |
| In India Since                              | 2009<br>Description of Discourse View Description (Freedom second                                                                                                    | 5.0         | U LIUKTIETE  |   |
| Management                                  | Pranav Aggarval, Principal Sr. Vice President (Pund Management)<br>C Prabhu, Principal<br>Ralesh Srivastava, Chairman & Managing Director                                                                                                    | = 6.0       | 0 clickhara  |   |
| Firm Type                                   | Private Equity                                                                                                    |             |              |   |
| Other Location(s)                           |                                                                                                    |             |              |   |
| Assets Under Management (US\$ Million)      | 100                                                                                                    |             |              |   |
| Stage of Funding<br>(Existing Investments)  | Growth, Late, PIPE                                                                                                    |             |              |   |
| Limited Partners                            | FC, FMO,DEG, Rabo Bank, Capvent                                                                                                    |             |              | ¥ |
| Number of Funds                             |                                                                                                    | 1.9         |              |   |
| Additional Information                      | Agri Business Fund (Size \$120 mn); Fund Contribution - Rabo Bank (30 mn), IFC (20 mn), DEG (20 mn), FMO (20 mn), CDC (10 mn), Capvent (20 mn)                                                                                                    |             |              |   |
| Industry<br>(Existing Investments)          | Agri-business                                                                                                    |             |              |   |
| Investments                                 | <u>Global Green Company</u> (Agri-business; <u>Mar-2010</u> )<br><u>Geepe Agri (Agri-business; Oct-2009</u> )<br>Daawat Foods (Agri-business; Oct-2009)<br><u>LT Foods</u> (Agri-business; <u>Oct-2009</u> )<br><u>Sri Biotech Laboratories India</u> (Agri-business; <u>Mar-2009</u> ) | Caritact Us |              |   |
| <                                           |                                                                                                    |             |              |   |

Under investments, you will find that the names of the portfolio companies (held & exited) are hyperlinked and lead to their respective company profiles. The hyperlinked timeline (e.g. March-2010), next to the company names, will lead to the investment deal information page - for that particular investment.

#### Investee Company FINANCIALS. •

In the Deal Information POP-UP you will find financials towards the end. Click here to view the company (Daawat Foods) financial.

|                         | Investment deta                                                                                                    | ails Pop-up                 |                                  |                  |
|-------------------------|----------------------------------------------------------------------------------------------------|-----------------------------|----------------------------------|------------------|
| PE Investment Deal Info | - Mozilla Firefox                                                                                                    | ate > India-dedicated >(USM | 5-100 > Jan 04-                  | lul 10           |
| http://www.venturein    | ntelligence.in/deals/dealinfo.php?value=1677735955/0                                                                                                    |                             |                                  |                  |
|                         | PE Investment                                                                                                    | Sector                      | Amount                           | Deal Inf         |
| Company                 | Daawat Foods                                                                                                    |                             | (US\$WI)                         |                  |
| Industry                | Agri-business                                                                                                    | Rice                        | 5.00                             | dick here        |
| Sector                  | Rice                                                                                                    | Spices                      | 9.90                             | click here       |
| Amount (US\$M)          | 5.00                                                                                                    | - opioco                    | 0.00                             | Cherchere        |
| Round                   |                                                                                                    | Agri-Logistics              | Agri-Logistics 7.00              |                  |
| Stage                   | Late                                                                                                    | Food (Fruits & Vegetables)  | Food (Fruits & Vegetables) 10.00 |                  |
| Investors               | Rabo Equity                                                                                                    | And husings                 | 45.00                            | atiate to a rate |
| Investor Type           | India-dedicated                                                                                                    | Agn-business                | 15.00                            | click nere       |
| Stake (%)               | 29.50                                                                                                    | Ani Braducte                | 0.00                             | allakhara        |
| Date                    | October-2009                                                                                                    | Agn Products                | 9.00                             | CICK NETE        |
| City                    | Gurgaon                                                                                                    | Snices                      | 6.00                             | click here.      |
| Region                  | North                                                                                                    | opices                      | 0.00                             | GILBICITETE      |
| Website                 | http://www.ltoverseas.com                                                                                                    |                             |                                  | _                |
| Advisor Company         |                                                                                                    | Different indexes           | -                                | -                |
| Advisor Investors       |                                                                                                    | More morm                   | ation on the                     | pear             |
| More Details            | subsidiary of LT Foods.                                                                                                    | shows up in                 | a pop-up wir                     | dow              |
| Link                    | http://www.bseindia.com/gresann<br>/news.asp?newsid={CDE724AB-<br>BCC7-42B9-B62F-43EE63810117}]m1=1<br>http://www.icra.in/Files/PDF/RatingNews<br>/May%2031 %202010-Daawat_Foods.pdf | Amount (U                   | S\$ M) 61.9                      |                  |
| Financials              | Click here                                                                                                    | -                           |                                  |                  |

#### **KEY FINANCIALS**

| RET FINANCIALS                                                                 |            |          |         |         |
|--------------------------------------------------------------------------------|------------|----------|---------|---------|
|                                                                                |            | 2009-10* | 2008-09 | 2007-08 |
| Operating Income (OI)                                                          | Rs Million | 1265.1   | 2033.8  | 181.6   |
| Operating Profit before depreciation, interest. Tax and amortization (OPBDITA) | Rs Million | 139.4    | 358.0   | 46.7    |
| Profit After Tax (PAT)                                                         | Rs Million | 74.25    | 198.07  | 1.57    |
| Tangible Net Worth                                                             | Rs Million | 601.48   | 294.13  | 135.54  |
| Total Debt                                                                     | Rs Million | 1254.76  | 1098.22 | 954.28  |
|                                                                                |            |          |         |         |

The financials will open in a new window as shown above.

#### • Export to Excel Feature.

To export the results of your specific search query, click on the button available at the bottom of the window.

| Ехро                                                        | ort to Excel feat                            | INTEL             | LIGE        | R | E                                          |
|-------------------------------------------------------------|----------------------------------------------|-------------------|-------------|---|--------------------------------------------|
| Query: > Jan 07-Dec 07                                      |                                              |                   |             |   | (The reaching for each                     |
| Company                                                     | Sector                                       | Amount<br>(US\$M) | Deal info   | - | query can be                               |
| 123Greetings.com                                            | Online Services (E-cards)                    | 5.00              | digs laves  | 1 | exported into an                           |
| 24X7 Learning                                               | (T Services (E-learning)                     | 4.00              | dici liwer  | 1 | excel sheet by just a                      |
| 3D Solid Complexation                                       | Enterprise Software (3D)                     | 1                 | click INVE  |   | click                                      |
| A Little World                                              | IT Products (Micro-banking<br>Devices)       | 2.00              | CICP INVE   |   |                                            |
| ALL Senices Under 1 Root                                    | Facilities Management                        | 4. The H          | crici here  |   | Contraction                                |
| A2Z Maintenance & Engg                                      | Facilities Management &<br>EPC               | 18.50             | CICP IN ALL |   | All fields present on<br>the pap-up window |
| ABG Motors                                                  | Electric Motors                              | 15.00             | cite hwy.   |   | are nonulated                              |
| Accentia Technologies                                       | IT Services (Business<br>Process Management) | 5.00              | cich have   |   | within the                                 |
| Adani Power                                                 | Power                                        | 190.00            | ciici Iww.  |   | spreadsheet                                |
| /<br>No. of Deals - 493<br>To Export the above deals into a | Amount (USS<br>Spinadsheet, Click Here       | MI 22851.01       | -           | 1 |                                            |

The results for each query can be exported into an excel sheet (spreadsheet). All fields present in the pop-up window are populated within the spreadsheet as well.

|                   | Query: > Jan 07-Dec 07                                                                              |        |               |
|-------------------|----------------------------------------------------------------------------------------------------|--------|---------------|
| WENTP<br>INTELLIO | Opening peinv_deals.xls                                                                             | Amount | Deal Info     |
|                   | Deinv, deals.xls                                                                                    | 5.00   | click, fielde |
| Welcome Rithvik R | which is a: Microsoft Excel Worksheet                                                               | 4.00   | dick tere     |
| Change your Passe | from: http://www.ventureintelligence.in                                                             | -      | chill Pare    |
| Database Home     | What should Firefox do with this file?                                                              | 2.00   | CHUK GROW     |
| Logout            | Special man and some size (second)                                                                  | -      | dick tiere    |
|                   | Do this automatically for files like this from now on.                                              | 18.50  | ckcs have     |
|                   |                                                                                                    | 15 00  | dici nini     |
|                   |                                                                                                    | 5.00   | ole3 him      |
|                   | Un Center                                                                                           | 190.00 | click here    |
| l                 | OK Cancel<br>4 No. of Deals -492 Amount (USS To Export the above deals into a Spreadsheet Cick Here | 190.00 | dich hare     |

### Sample Export Result

Once exported, results can be further sorted and filtered according to user needs.

|                                                                                                    | $\checkmark$                                                                                                    | INTELLI                                                                                                    | GENCE                                                                                                    |                                                                                                    | Sam                                                                                                    | ple E                                         | Export R                                                                                                    | esult                                                                                                    | L                                                                                                    |
|----------------------------------------------------------------------------------------------------|----------------------------------------------------------------------------------------------------|----------------------------------------------------------------------------------------------------|----------------------------------------------------------------------------------------------------|----------------------------------------------------------------------------------------------------|----------------------------------------------------------------------------------------------------|-----------------------------------------------|----------------------------------------------------------------------------------------------------|----------------------------------------------------------------------------------------------------|----------------------------------------------------------------------------------------------------|
|                                                                                                    | -                                                                                                    |                                                                                                    | penny_deals                                                                                                    | [Read-Doly] - Mereo                                                                                                    | off Excel                                                                                                    | -                                             | -                                                                                                    | _                                                                                                    | -                                                                                                    |
| A Cut<br>A Cut<br>A Cut<br>A Cut<br>Frank Fambri<br>Charlent                                                                                                    | Page Labour<br>Calibra -<br>B Z II -   _<br>Lard                                                                                                    | $ \mathbf{u} - \mathbf{A}^* \mathbf{a}^*  = = =$                                                                                                    | No View<br>String Test<br>I die die Elbinse & Center<br>Nagement                                                                                        | General<br>- 109 - 16. + 15<br>- No. + 15                                                                                                    | 1 di Constituina<br>Fermitting                                                                                                    | Forman<br>at Table - D<br>Chilac              | Qui Digit Desire n                                                                                                    | 2 Autopan -<br>al m -<br>2 Central                                                                                                    | AT B                                                                                                    |
| A2 •                                                                                                    | ( A                                                                                                    |                                                                                                    |                                                                                                    |                                                                                                    |                                                                                                    |                                               |                                                                                                    |                                                                                                    |                                                                                                    |
| A                                                                                                    | 18                                                                                                    | ¢.                                                                                                    | D 5 F                                                                                                    | 6                                                                                                    | н                                                                                                    | 11 JP                                         | 4                                                                                                    | K E                                                                                                    | - 11                                                                                                    |
| A<br>© TS: Media Pvt. 1td.                                                                                                    | B<br>This data is mea                                                                                                    | C<br>ant for the internal and non-                                                                                                    | p t f<br>commercial use of the purch                                                                                                    | G<br>haser and cannot b                                                                                                    | H<br>e resolid, rented, i                                                                                                    | l<br>icensed or                               | a<br>otherwise transmitted                                                                                                    | K L<br>I without the prior per                                                                                                    | M<br>rmission of T                                                                                                |
| A<br>D TS: Media Pvt. Itd.<br>Compeny                                                                                                    | B<br>This data is mea<br>Industry                                                                                                    | C.<br>Int for the internal and non-                                                                                                    | D 5 F<br>commercial use of the purch<br>Amount Round Stage                                                                                              | G<br>haser and cannot b<br>fovestors                                                                                                    | H<br>e resold, rented,<br>Investor Type                                                                                                    | icensed or<br>Stake (%)                       | i<br>otherwise transmitted<br>Date Website                                                                                                    | k L<br>I without the prior per<br>Oty                                                                                                    | M<br>rmission of T<br>Region                                                                                      |
| A<br>D TS: Media Pvt. Ltd.<br>Compeny                                                                                                    | B<br>This data is mea<br>Industry<br>IT & ITES                                                                                                    | C on the internal and non-                                                                                                    | D E F<br>commercial use of the purch<br>Amount Round Stage                                                                                              | G<br>haser and cannot b<br>forestors                                                                                                    | H<br>e resold, rented, i<br>Investor Type                                                                                                    | icensed or<br>Stake (%)                       | i<br>otherwise transmitted<br>Date Website<br>Date07 http://www.                                                                                                    | K L<br>I without the prior per<br>Oity                                                                                                    | M<br>mission of T<br>Region                                                                                       |
| A<br>D TS: Media Pvt. Itd.<br>Compeny<br>D3Greetings.com<br>MK7 Losming                                                                                                    | B<br>This data is mea<br>Industry<br>IT & ITES<br>IT & ITES                                                                                                    | C<br>Int for the internal and non-<br>Sector<br>Online Services (E-cards)<br>IT Services (E-cards)                                                                                                    | D E F<br>commercial use of the purch<br>Amount Round Stage<br>S Late<br>4 2 Crowth                                                                      | G<br>haser and cannot b<br>fovestors<br>intel Capital<br>Capital 18                                                                                                    | H<br>e resold, rented, i<br>Investor Type<br>Foreign<br>India-dedicated                                                                                               | icensed or<br>Stake (%)                       | i<br>osherwise transmitted<br>Date Website<br>Dec-07 http://www<br>Nov-07 http://www                                                                                                    | 6 L<br>f without the prior per<br>City<br>v. 173 greeting Kolkata<br>v. 24x7 Jeannin Bangalo                                                                                                    | M<br>rmission of T<br>Region<br>East<br>re South                                                                  |
| A<br>D TSI Media Pvt. Itd.<br>Company<br>123Greetings.com<br>MX7 Learning<br>30 Sulid Compression                                                                                                    | B<br>This data is mea<br>Industry<br>IT & ITES<br>IT & ITES<br>IT & ITES                                                                                                    | C<br>ant for the internal and non-<br>Sector<br>Online Services (E-cards)<br>IT Services (E learning)<br>Enterprice Soltware (3D)                                                                                                    | D E F<br>commercial use of the purch<br>Amount Round Stage<br>S Late<br>4 2 Drowth<br>1 Early                                                           | G<br>haser and cannot b<br>fovestors<br>intel Capital<br>Capital 18<br>106 Ver fures Ind                                                                                  | H<br>e resold, rented, i<br>Investor Type<br>Foreign<br>India-dedicated                                                                                               | icensed or<br>Stake (%)                       | i<br>otherwise transmitted<br>Date Website<br>Dec-07 http://www<br>Nov-07 http://www<br>Dec-07 http://www                                                                                          | K L<br>I without the prior per<br>Oty<br>v. 173greeting Kolkata<br>v. 24x7learnin Bangalo<br>v. 3dsoc.com Bangalo                                                                                                    | M<br>mission of T<br>Region<br>East<br>re South<br>re South                                                       |
| A<br>D TSI Media Put. Ltd<br>Compeny<br>L23Greetingcom<br>MK7 Learning<br>BS Solid Compression<br>& Lintle World                                                                                           | B<br>This data is mea<br>Industry<br>IT & ITES<br>IT & ITES<br>IT & ITES<br>IT & ITES                                                                                                    | C<br>ant for the internal and non-<br>Sector<br>Online Services (E-cards)<br>If Services (E-learning)<br>Enterprise Software (3D)<br>If Products (Micro-barrian)                                                                                                    | D E F<br>commercial use of the purch<br>Amount Round Stage<br>S (ato<br>4 2 Crowth<br>1 Early<br>2 1 Growth                                             | 6<br>haser and cannot b<br>Investors<br>Intel Capital<br>Capital 18<br>106 Ventures Ind<br>Ingarum                                                                        | H<br>e resola, rented,<br>Investor Type<br>Foreign<br>India-dedicated<br>Foreign                                                                                      | icensed or<br>Stake (%)                       | i<br>otherwise transmitted<br>Date Website<br>Dec-07 http://www<br>Nov-07 http://www<br>May-07 http://www<br>May-07 http://www                                                                     | K L<br>I without the prior per<br>Oty<br>v. 123greeting Kolkata<br>v. 24x7learnin Bangalo<br>v. 3dsoc.com Bangalo<br>v. alittleworld Mumba                                                                                                    | M<br>mission of T<br>Region<br>East<br>re South<br>re South<br>West                                               |
| A<br>B TSI Media Put Itd<br>Company<br>128Greetings.com<br>MK7 Learning<br>8D Sulid Compression<br>4 Untie World<br>LL: Services Under                                                                     | B<br>This data is mea<br>Industry<br>IT & ITES<br>IT & ITES<br>IT & ITES<br>IT & ITES<br>I Cther Services                                                                                                    | C<br>ant for the internal and non-<br>Sector<br>Online Services (E-cards)<br>IT Services (E-learning)<br>Enterprise Software (3D)<br>IT Products (Micro-bankin<br>Facilities Management                                                                              | D E F<br>commercial use of the purch<br>Amount, Round, Stege<br>S Late<br>4 2 Crowth<br>1 Early<br>2 1 Growth-95<br>Growth-95<br>Growth-95              | G<br>haser and cannot b<br>Investors<br>Intel Capital<br>Capital 18<br>IDG Ventures Ind<br>Legenum<br>Granico Hill                                                        | H<br>e resola, rented,<br>Investor Type<br>Foreign<br>India-dedicated<br>foreign<br>India-dedicated                                                                   | icensed or<br>Stake (%)<br>13                 | a<br>scherwise transmitter<br>Date Website<br>Dec-07 http://erwin<br>Nov-07 http://wwn<br>Dec-07 http://wwn<br>May-07 http://arwin<br>Cet-07 http://arwin                                          | K L<br>d without the prior per<br>Oty<br>v. 123greeting Kolkata<br>v. 2447learnin Bangelo<br>v. altitleworld Mumbai<br>fin Numbai                                                                                                    | M<br>mission of T<br>Region<br>East<br>re South<br>re South<br>West<br>West                                       |
| A<br>D TS: Media Put. Ltd<br>Compeny<br>LD3Greeting: com<br>MAT Learning<br>3D Sulid Compression<br>A LLS envices Under<br>A.LL Services Under<br>A.Z.2 Maintenance & E                                    | B<br>This data is mean<br>Industry<br>IT & ITES<br>IT & ITES<br>IT & ITES<br>IT & ITES<br>IT & ITES<br>I Cother Services<br>Fr Other Services                                                                   | C<br>ant for the internal and non-<br>Sector<br>Online Services (E-cards)<br>If Services (E-learning)<br>Enterprise Software (3D)<br>If Products (Micro-barkin<br>Facilities Management &<br>Facilities Management &                                                 | D E F<br>commercial use of the purch<br>Amount Round Stege<br>S Late<br>4 2 Crowth<br>1 Early<br>2 1 Growth-9E<br>Growth-9E<br>18-5 Growth-9E           | G<br>haser and cannot b<br>Investors<br>Intel Capital<br>Capital 18<br>106 Ventures Ind<br>Legarum<br>Granito Hill<br>Beacon India                                        | H<br>eresold, rented,<br>Investor Type<br>Foreign<br>India-dedicated<br>Foreign<br>India-dedicated<br>India-dedicated<br>India-dedicated                              | icensed or<br>Stake (%)<br>13                 | i<br>onherwise transmitter<br>Date Website<br>Dec-07 http://www<br>Nos-07 http://www<br>May-07 http://www<br>Cot-07 http://www<br>Cot-07 http://www                                                | k L<br>d without the prior per<br>Oily<br>v. 123greeting Kolkata<br>v. 34x7learning Bangelo<br>v. Jacksev.com Bangelo<br>v. altitheworld Mumbaa<br>f.in Numbaa<br>v. a2grepoie Gurgeon                                                                                                    | M<br>mission of T<br>Region<br>East<br>re South<br>re South<br>West<br>West<br>North                              |
| A<br>80 TSI Media Put. Ittl<br>Company<br>123Greeting.com<br>2487 Learning<br>35 Solid Compression<br>A Utile World<br>A LLI Services Under<br>A22 Maintenance &<br>A65 Motors                             | B<br>This data is mean<br>Industry<br>IT & ITES<br>IT & ITES<br>IT & ITES<br>IT & ITES<br>IT & ITES<br>I & ITES<br>I C Other Services<br>Manufacturing                                                          | C<br>ant for the internal and non-<br>Sector<br>Online Services (E-cards)<br>IT Services (E-learning)<br>Enterprise Soltware (30)<br>IT Products (Nicro-barkin<br>Facilities Management & I<br>Electric Mators                                                       | D E F<br>commercial use of the purch<br>Amount Round Stege<br>S Late<br>4 2 Growth<br>1 Early<br>2 1 Growth -96<br>1 38.5 Growth-96<br>15 Other         | G<br>haser and cannot b<br>Investors<br>Intel Capital<br>Capital 18<br>JDS Ventures Ind<br>Legenum<br>Granite Hill<br>Beaton India<br>Tario Capital                       | H<br>Investor Type<br>Fineign<br>India dedicated<br>Fineign<br>India-dedicated<br>Fineign<br>India-dedicated<br>India-dedicated<br>India-dedicated<br>India-dedicated | icensed or<br>Stake (%)<br>13<br>40           | i<br>otherwise transmitted<br>Date Website<br>Dec-07 http://www<br>Nov 07 http://www<br>Dec-07 http://www<br>May-07 http://www<br>Sep-07 http://www<br>Nov-07 http://www                           | k L<br>d without the prior per<br>Oty<br>v. 123greeting Kolkatz<br>v. 2447learnin Bangelo<br>v. 2447learnin Bangelo<br>v. 2447learni | M<br>mission of T<br>Region<br>East<br>re South<br>re South<br>West<br>West<br>North                              |
| A<br>80 TSI Media Put. Ittl<br>Company<br>133Greatings.com<br>24X7 Learning<br>35 Solid Compression<br>A Lutie World<br>A LL Services Under<br>A22 Maintenance 8. Le<br>A65 Motors<br>Accentia Technologie | B<br>This data is mean<br>Industry<br>IT & ITES<br>IT & ITES<br>IT & ITES<br>IT & ITES<br>IT & ITES<br>IT & ITES<br>IT & ITES<br>IT & ITES<br>IT & ITES<br>ITES<br>ITES<br>ITES<br>ITES<br>ITES<br>ITES<br>ITES | C<br>ont for the internal and non-<br>Sector<br>Online Services (E-cards)<br>If Services (E-learning)<br>Enterprise Software (30)<br>If Products (Micro-bankin<br>Facilities Management &<br>Facilities Management &<br>Electric Woors<br>If Services (Buciness Proc | D E F<br>commercial use of the punt<br>Amount Round Stage<br>S (ata<br>4 2 Growth<br>1 Early<br>2 1 Growth-PE<br>18.5 Growth-PE<br>15.5 Dther<br>5 PIPE | G<br>haser and cennor b<br>Investors<br>Intel Capital<br>Capital 18<br>105 Ventures Ind<br>Inganum<br>Granita Hull<br>Beacon India<br>Benggruen Holda<br>Benggruen Koldar | H<br>eresolic, rented,<br>Investor Type<br>Enreign<br>India dedicated<br>India dedicated<br>India dedicated<br>India dedicated<br>India dedicated<br>Foreign          | Icensed or<br>Stake (56)<br>13<br>40<br>31.33 | i<br>onherwise transmitted<br>Dec-07 http://www<br>Nov-07 http://www<br>Dec-07 http://www<br>Dec-07 http://www<br>Cot-07 http://www<br>Nov-07 http://www<br>Nov-07 http://www<br>Nov-07 http://www | K L<br>d without the prior per<br>City<br>v. 123greeting Kolkata<br>v. 24v7learnin Bangelo<br>v. alittleworld Mumbai<br>f. in Numbai<br>v. alittleworld Mumbai<br>f. in Numbai<br>v. accordiated Bangelo                                                                                                    | M<br>mission of T<br>Region<br>East<br>re South<br>re South<br>West<br>West<br>North<br>North<br>Nest<br>re South |

#### 2. PE-Backed IPOs

- a. Search By Category Filters/Custom Filters.
  - Category Filters include Industry and Deal Period.
  - Custom Filters include Investor, Company and Search More Info. Custom Filters can be used to make specific queries regarding a particular Investor, company etc.
  - Once the required *category filters* have been selected, click on show deals.

| VENTURE                                         | PE-backed IPOs-> Search<br>Industry + ALL •<br>Investor Type + Co-Investment • 📀 |
|-------------------------------------------------|----------------------------------------------------------------------------------|
| Velcome DEMO                                    | Period Jan V 2010 V Dec V 2010 V<br>Show Deals                                   |
| Change your Password<br>Database Home<br>Logout | Search by Investor Show All Company Show All Search More Info                    |
|                                                 |                                                                                  |

#### b. Sample PE Backed IPOs Search.

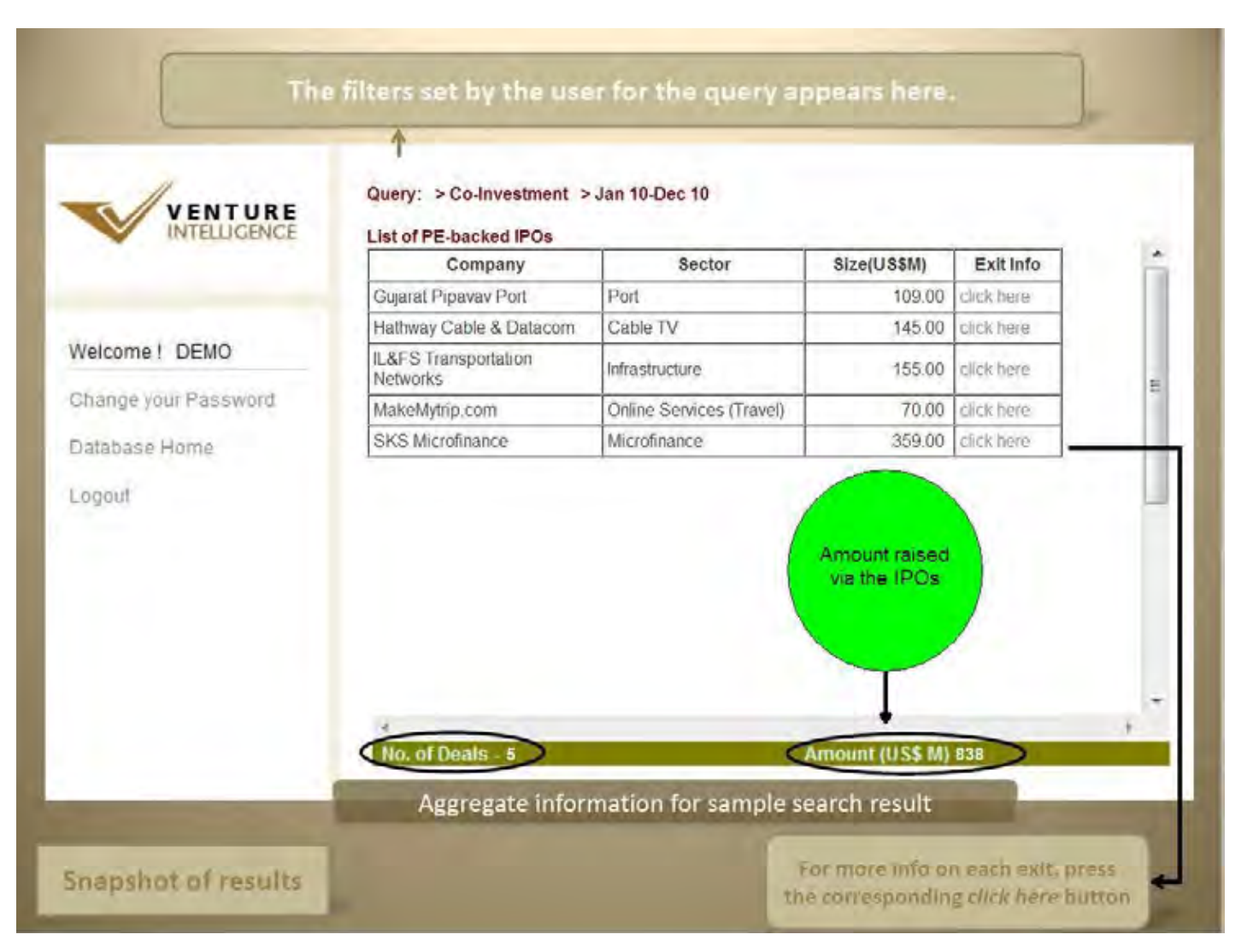

For more info on each exit, press the corresponding *click here* button.

#### • Aggregate Information.

Search results provide aggregate statistics at the bottom of the screen.

#### • Exhaustive Deal Information POP-UP.

The pop-up window contains additional exit details such as company name, industry, sector, IPO Size, IPO Price, IPO valuation, deal period, investors, IRR etc.

| INTERDORACE                                                                                                    | Comp                      | any                                                                                | Sector                                                                                                    | Size(US\$M)                                                                                                    | Exit Info                                | 10 |
|----------------------------------------------------------------------------------------------------|---------------------------|------------------------------------------------------------------------------------|----------------------------------------------------------------------------------------------------|----------------------------------------------------------------------------------------------------|------------------------------------------|----|
|                                                                                                    | Guiarat Pinava            | Port                                                                               | Port                                                                                                    | 109.00                                                                                                    | click here                               | -  |
|                                                                                                    | Gujarat ripava            | ron                                                                                |                                                                                                    | 105.00                                                                                                    | CITCK HERE                               | 1  |
| ome! DF-backed I                                                                                                    | POs - Mozilla Firefo      | NY INSTRUCT                                                                        | m TCable IV                                                                                                    | 1 446.00                                                                                                    |                                          |    |
| Y The second second sec |                           |                                                                                    |                                                                                                    |                                                                                                    |                                          |    |
| ige you   http://www.                                                                                                    | ventureintelligence.in/de | eals/ipodeali                                                                      | nfo.php?value=211932550/                                                                                                    |                                                                                                    |                                          | 27 |
| base H                                                                                                    |                           | -                                                                                  | PE-backed IPOs                                                                                                    |                                                                                                    |                                          | ^  |
| Cor                                                                                                    | mpany                     | SKS M                                                                              | icrofinance                                                                                                    |                                                                                                    |                                          |    |
| Indu                                                                                                    | ustry                     | BFSI                                                                               |                                                                                                    |                                                                                                    |                                          |    |
| Sec                                                                                                    | tor                       | Microfi                                                                            | nance                                                                                                    |                                                                                                    |                                          |    |
| IPO                                                                                                    | Size (US \$M)             | 359.00                                                                             | (i)                                                                                                    |                                                                                                    |                                          |    |
| IPO                                                                                                    | Price (Rs.)               | 985.00                                                                             |                                                                                                    |                                                                                                    |                                          |    |
| IPO                                                                                                    | Valuation (US \$M)        | 1665.0                                                                             | 0                                                                                                    |                                                                                                    |                                          |    |
| Dea                                                                                                    | l Period                  | Augus                                                                              | t-2010                                                                                                    |                                                                                                    |                                          |    |
| Inve                                                                                                    | estors                    | Unitus<br>SVB<br>Kismet<br>Sandst                                                  | Capital India                                                                                                    |                                                                                                    |                                          |    |
| Inve                                                                                                    | estor Type                | Co-Inv                                                                             | estment                                                                                                    |                                                                                                    |                                          |    |
| Wet                                                                                                    | osite                     | http://v                                                                           | www.sksindia.com                                                                                                    |                                                                                                    |                                          |    |
| Mor                                                                                                    | re Details                | Sale o<br>issue o<br>9,346,2<br>which i<br>shares<br>Unitus                        | f 16,791,579 shares (\$359 m<br>f 7,445,323 share (\$159 milli<br>56 equity shares (\$200 millio<br>include Sequoia (3,989,703 s<br>). Post Issue stake of the PE<br>3.7%, Kismet Capital 5.1%, S                                                                   | illion) consisting of a fresh<br>on) and an offer for sale o<br>n) by existing share holde<br>hares) and Unitus (1,063,<br>investors - Sequoia 14%,<br>andstone 11.6%.                                                                       | f<br>rs<br>381                           | =  |
| Inve                                                                                                    | estment Details           | Unitus<br>Sequoii<br>investe<br>SVB, U<br>for 28.0<br>in Sept<br>Capital<br>SVB in | and Vinod Khosla invested \$<br>a Capital India, Unitus, Vinod<br>d \$12 million for 38,58% in M<br>nitus, Vinod Khosla and SKS<br>36% in Jan-08. Sequoia Capit<br>-08(from Vikram Akula). SVB<br>invested \$75 million in Nov-0<br>vested \$9,80 million for 3% in | 1 million for 30.18% in Mai<br>Khosla and Odyssey Capi<br>ar-07. Sequoia Capital Indi<br>Capital invested \$23 millio<br>tal India invested \$1.87 mill<br>, Sandstone Capital, Kisme<br>8. Sequoia Capital India an<br>UJU-09(from Unitus). | 06.<br>tal<br>a,<br>n<br>tion<br>et<br>d |    |
| Link                                                                                                    | k                         |                                                                                    |                                                                                                    |                                                                                                    |                                          |    |
| Esti                                                                                                    | mated Returns             | Sequo<br>3.39X,                                                                    | ia Capital india - Return: 11.0<br>150% Unitus - 16.48X, 164%                                                                                                    | 8X,IRR: 168& Kismet Capita<br>Sandstone - 3.28X, 143%                                                                                                    | al -                                     |    |
| Mor                                                                                                    | re Info (Returns)         |                                                                                    |                                                                                                    |                                                                                                    |                                          |    |

More information on the deal shows up in a pop-up window

Exit Returns (Investment Multiples)

The POP-UP includes return multiples information at the end.

#### • Company Profile & PE Investor Profile.

Clicking on the name of the company leads to a screen which includes the industry, sector, contact details, website, investors, top management etc. Clicking on the name of the investor leads to a screen which includes the postal address, website, names of senior management and their email ids, assets under management, limited partners, various investments etc.

#### 3. PE Exits – M&A

| Exits, select PE<br>Exits via M&A to                           |                                                                  | TE EARS HE MAN TOULE                                    |
|----------------------------------------------------------------|------------------------------------------------------------------|---------------------------------------------------------|
| search for deals                                               | -                                                                |                                                         |
|                                                                | Select the database yo<br>PE Investments<br>VC Investments       | u would like to query<br>(Definitions)<br>(Definitions) |
| Velcome DEMO<br>change your Password<br>vatabase Home<br>ogout | Incubation<br>PE-backed IPOs<br>VC-backed IPOs<br>PE Exits - M&A | (Definitions)<br>(Definitions)<br>(Definitions)         |
|                                                                | VC Exits - M&A<br>PE Directory<br>VC Directory                   | (Definitions)                                           |

#### a. Search By Category Filters/ Custom Filters.

- Category Filters include Industry, Deal Type, Investor Type and Deal Period.
- Deal Types include Strategic Sale, Public Market Sale, Secondary Sale and Buybacks.
- Custom Filters include Investor, Acquirer, Company, Advisors and Search More Info. Custom Filters can be used to make specific queries regarding a particular Investor, company etc.

#### b. Sample PE Exits – M&A Search.

| _ /                  | PE Exits - M&A | -> Search                    | Once the required |
|----------------------|----------------|------------------------------|-------------------|
| INTELLIGENCE         | Industry       | > ALL                        | filters have been |
|                      | Deal Type      | > Strategic Sale -           | show deals        |
|                      | Period         | • Jan 		 2010 		 Jul 		 2010 |                   |
| Welcome DEMO         |                |                              | Show Deals        |
| Change your Password | Search by      |                              | -                 |
| Database Home        | Investor       |                              | Show All          |
| Logout               | Acquirer       | P.                           |                   |
|                      | Company        | 5 m                          | -                 |
|                      | company        |                              |                   |
|                      | Advisor        |                              | Show All          |
|                      |                |                              | Search            |
|                      |                |                              |                   |

Once the required *category filters* have been selected, click on show deals.

#### • PE Exits via M&A Search Result Screen.

The results for your search, using category filters, will be displayed as shown below.

|                                                                                                    | Query: > Strategic Sal | e > Jan 10-Jul 10                                    |                    |            |   |
|----------------------------------------------------------------------------------------------------|------------------------|------------------------------------------------------|--------------------|------------|---|
| 1                                                                                                    | Company                | Sector                                               | Amount(US\$M)      | Exit Info  | - |
| Velcome ! DEMO                                                                                                 | 7Strata                | IT Services (Remote<br>Infrastructure<br>Management) | 1.60               | click here |   |
| The second second second second second second second second second second second second second second second s | Adventity              | BPO (Financial Research)                             | 53.00              | click here | Ξ |
| inange your Password                                                                                           | BA Systems             | IT Products (Routers)                                | -                  | click here |   |
| Database Home                                                                                                  | Eastern Condiments     | Spices                                               | 17.50              | click here |   |
| ogout                                                                                                    | i-mint                 | Loyalty Rewards<br>Management                        | 23.00              | click here | - |
|                                                                                                    | IUT                    | Vocational education                                 | -                  | click here |   |
|                                                                                                    | Intelligroup           | IT Services                                          | 199.00             | click here |   |
|                                                                                                    | INX Media              | TV Broadcasting                                      | 15.00              | click here |   |
|                                                                                                    | Liners India           | Auto Components                                      | ÷                  | click here |   |
|                                                                                                    | Mango Technologies     | Communications Tech                                  | -                  | click here | - |
|                                                                                                    | No. of Deals - 16      | Amo                                                  | unt (US\$ M) 843.9 |            |   |

### • Aggregate Information.

Search results provide aggregate statistics at the bottom of the screen.

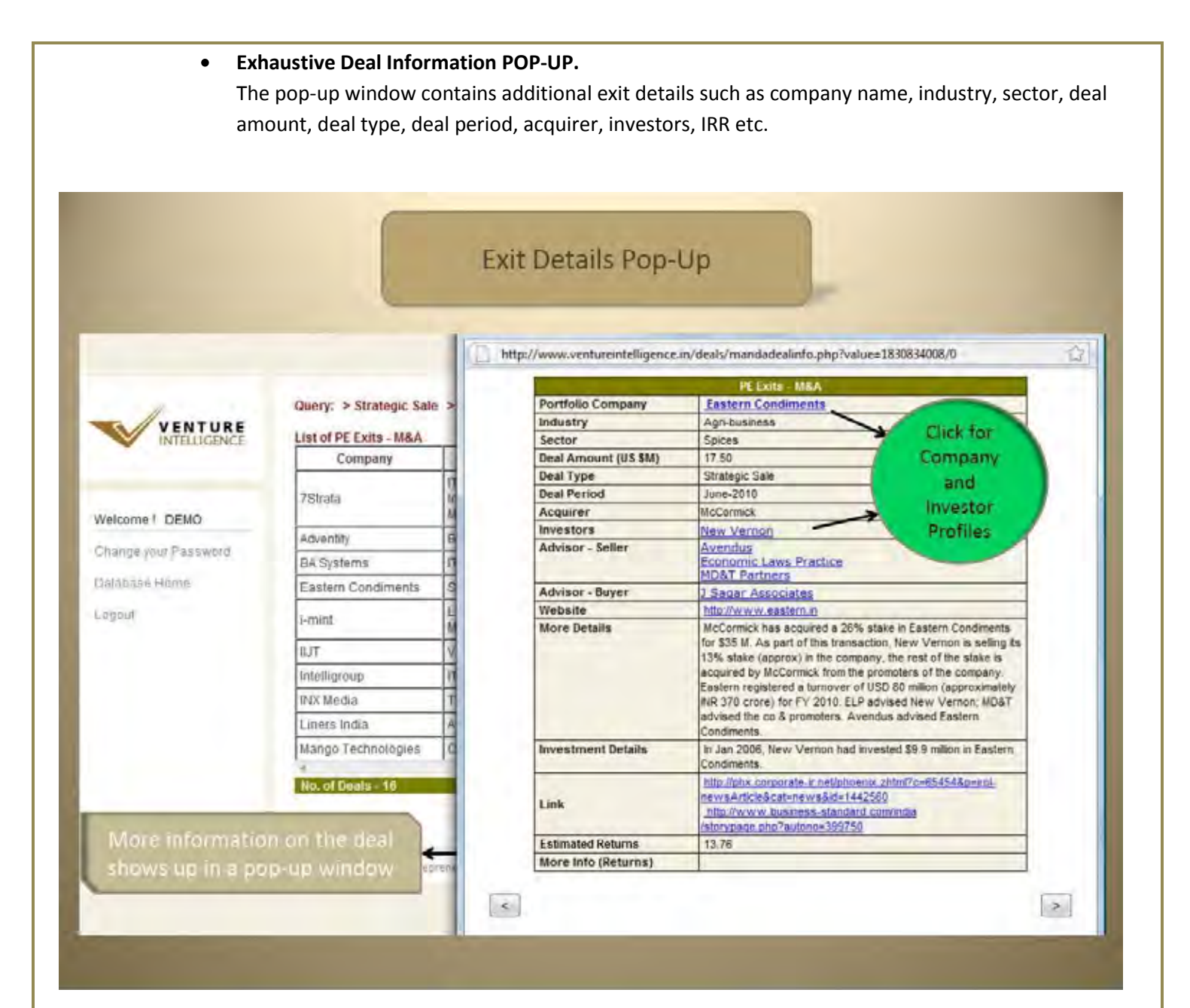

• Exit Returns (Investment Multiples)

The POP-UP includes return multiples information at the end.

• Company Profile & PE Investor Profile.

Clicking on the name of the company leads to a screen which includes the industry, sector, contact details, website, investors, top management etc. Clicking on the name of the investor leads to a screen which includes the postal address, website, names of senior management and their email ids, assets under management, limited partners, various investments etc.

## Part IV – Querying the Private Equity Directory –

- 1. The India Private Equity/Venture Capital Directory
- a. Search By Category Filters/Custom Filters.
  - Category Filters include Industry, Stage, Investor Type, Deal Range and Deal Period.
  - Custom Filters includes by Investor name.
- b. Sample PE Directory Search.
  - Querying the database using Category Filters.

Sample search using the various category filters are shown below. Once the required filters have been chosen, click on **search**.

|                                       | PE Directory -> Search Industry * Choose Industry   |
|---------------------------------------|-----------------------------------------------------|
| Welcome DEMO                          | Stage Buyout Buyout-Large Early Growth              |
| Change your Password<br>Database Home | Deal Range                                          |
| _ogout                                | (US \$M) ALL V<br>Bet Dates Jan V 2010 Dec V 2011 V |
|                                       | Search by                                           |
|                                       | Investor Show All                                   |

| VENTURE              | Query: > Jan 10-Dec 11 |        |
|----------------------|------------------------|--------|
| INTELLIGENCE         | List of PE Investors   |        |
|                      | 31<br>ID Constal       |        |
|                      | Asviehkeer             |        |
| Welcome DEMO         | Asvishiraar Coodwell   |        |
| Change your Password | Accel India            |        |
| Database Hama        | Accing International   |        |
| Dalabase nome        | Actis                  |        |
| Logout               | Acumen Fund            |        |
|                      | Aditva Birla PE        |        |
|                      | ADM Capital            |        |
|                      | AIF Capital            |        |
|                      | Al Anwar Holdings      | ~      |
|                      | 4                      | J.M.S. |
|                      | No. of Investors - 204 |        |
|                      |                        |        |
|                      |                        |        |

#### The results for your search, using category filters, will be displayed as shown below.

### • Aggregate Information.

The total number of investor, under your specific category filter, is displayed at the bottom of screen

#### • Exhaustive Investor Information POP-UP.

The pop-up window contains additional investor details such as company name, address, telephone number, email, website, their investments & exits etc.

| Investor       3i         Address       3id floor, Nicholas Piramal Tower         Peninsula Park, Ganpatrao Kadam Marg, Lower Pare         City       Mumbai         Country       India         Zip       400 013         Telephone       91 22 8852 3131         Fax       91 22 8852 3141         Email       farun joshi(23).com, anil ahuja(23).com         Welcome       DEMO         Change your Prassword       Accoin in         Accoin in       Accoin in         Angement       Anila Since         Liggoit       Action in         Additya Bi       Accoin in         Action in       Accoin in         Action in       Accoin in         Action in       Accoin in         Action in       Accoin in         Action in       Accoin in         Action in       Accoin in         Action in       Accoin in         Action in       Accoin in         Action in       Action in         Action in       Action in         Action in       Action in         Action in       Action in         Action in       Action in         Action in       Action in                                                                                                    |
|----------------------------------------------------------------------------------------------------|
| Address       3rd floor, Nicholas Piramal Tower         Peninsula Park, Ganpatrao Kadam Marg, Lower Pare         City       Mumbai         Country       India         Zip       400 013         Zip       400 013         Bit       Fisk         Park, Ganpatrao Kadam Marg, Lower Pare         City       Mumbai         Country       India         Zip       400 013         Bit       Fisk         Park       91 22 8652 3131         Fax       91 22 8652 3141         Email       tanun joshi@31.com, anil ahuja@31 com         Website       http://www.31 com         Change your Prassword       Accentin         Accentin       Accentin         Database Home       Accentin         Accentin       Analistic         Liggout       Accentin         Address       Site provet Equity fund headquetered in the UK in holis 3t focuses.         In India Since       2005         Database Home       Accentin         Accentin       Analagement         Anil Ahuja, Head of Asia       Firm Type         Firm Type       Pirvate Equity (Infrastructure)         Other Location(s)       Assets Under Mana                                                                                                    |
| Peninsula Park, Ganpatrao Kadam Marg, Lower Pare.           City         Mumbai           Country         India           Zip         400 013           Zip         400 013           Telephone         91 22 6852 3131           Fax         91 22 6852 3131           Fax         91 22 6852 3131           Change jour Password         Account Canada State State State State State State State State State State State State State State State State State State State State State State State State State State State State State State State State State State State State State State S                                                                                                    |
| Ouery:         City         Mumbai           Country         India         Country         India           Diatabase         Bit         Fax         91 22 6852 3131         Fax           Welcome         DEMO         Aavishki         Fax         91 22 6852 3131           Bit         Fax         91 22 6852 3131         Fax         91 22 6852 3141           Welcome         DEMO         Aavishki         Website         Introduction         Si is a laded Private Eguly fund headquartered in the UK. In India 31 focuses<br>on General Inductions, Business Services, Heids, Consumer, OI, Cas Power<br>and Renewable Encryt, Mendratump, Interactors and Financet Devices.           Diatabase Home         Accion Introduction         Si is a laded Private Eguly fund headquartered in the UK. In India 31 focuses<br>on General Inductions, Business Services, Heids, Consumer, OI, Cas Power<br>and Renewable Encryt, Mendratump, Interactors and Financet Devices.           Diatabase Home         Accion Introduction         In India Since         2005           Diatabase Home         Accion Introduction         Since and Constructor.         Growth Capital           Lingouit         Accion Introduction         India Since         2005           Management         Arain Joshi, Associate Director - Growth Capital         Anil Anuja, Head of Asia           Firm Type         Prinvate Equity (Infrastructure)         Other Loc                                                                                                    |
| Country         India           VENTURE         List of PE           III         Zip         400013           Telephone         91.22.0652.3131           Fax         91.22.0652.3131           Fax         91.22.0652.3131           Fax         91.22.0652.3141           Email         tanun joshi@3i.com           Welcome         DEMO           Aavishki         Aavishki           Aavishki         Description           Si is a laked Private Equity fund headquartered in the UK in huids 3i focuses           Change your Password         Accarlinic           Distabase Home         Accarlinic           Liggout         Accarlinic           Accarlinic         In India Since           Distabase Home         Accarlinic           Accarlinic         Management           Anii Ahuja, Head of Asia         Firm Type           Private Equity (Infrastructure)         Other Location(S)           Assets Under Manage Global fund         Stage of Funding           Additya Bi         Stage of Funding           Additional Information         Industry           Industry         Energy, Eng. & Constructon, Healthcare & Life Sciences, Manufacturing, Jen 2011           Stage of Funding                                                                                                    |
| VENTORE         List of PE         Zip         400 013           Welcome         91         22 6852 3131         Felephone         91 22 6852 3141           Welcome         DEMO         Aavishkit         Email         tanun joshig231 com, anil ahuja(g33 com           Webste         http://www.31 com         Sile a label Pixate Equaly fund headquartered in the UK in hold 31 focuses<br>on General Industrials, Business Services, Media, Consumer, 04, Gas Power<br>and Renew aber Industrials, Business Services, Media, Consumer, 04, Gas Power<br>and Renew aber Industrials, Business Services, Media, Consumer, 04, Gas Power<br>and Renew aber Industrials, Business Services, Media, Consumer, 04, Gas Power<br>and Renew aber Industrials, Business Services, Media, Consumer, 04, Gas Power<br>and Renew aber Industrials, Business Services, Media, Consumer, 04, Gas Power<br>and Renew aber Industrials, Business Services, Media, Consumer, 04, Gas Power<br>and Renew aber Industrials, Business Services, Media, Consumer, 04, Gas Power<br>and Renew aber Industrials, Business Services, Media, Consumer, 04, Gas Power<br>and Renew aber Industrials, Business Services, Media, Consumer, 04, Gas Power<br>and Renew aber Industrials, Business Services, Massociate Director - Growth Capital<br>Anil Ahuja, Head Of Asia           Liggout         Accianting           Additional           Additional           Additional           Additional           Additional           Additional Information           Inditional Information           Additional Information           Markwait                                                                                                    |
| Image: Second Second                                                                                                    |
| Melcome     DEMO     Fax     91 22 6852 3141       Welcome     DEMO     Advishki     Intro-Ningshi(2)31 com, anil ahuja(2)31 com       Website     http://www.31 com       Change your Password     Acount inc       Database Home     Acount inc       Database Home     Acount inc       Account inc     Tarun Joshi Associate Director - Growth Capital<br>Anil Ahuja, Head of Asia       Logout     Accument       Activation     Tarun Joshi Associate Director - Growth Capital<br>Anil Ahuja, Head of Asia       Firm Type     Private Equity (infrastructure)       Other Location(s)     Advisa Bi       Activa Bi     Stage of Funding<br>Existing Investments)       Alf Arward     Additional Information       Industry     Energy, Engg, & Construction, Heathcare & Life Sciences, Manufacturing,<br>Existing Investments)       Non of Inv     Existing Investments)       Mone (Products / Events 11)     Media & Entertament, Other Service, Janc 2010)       Mone (Products / Events 11)     Some Services, Stage Of Jointon, Janc 2010)       Mone (Products / Events 11)     Stage of Tunding<br>Existing Investments       Mone (Products / Events 11)     Media & Entertament, Other Service, Shoping & Logistics       Mone (Products / Events 11)     Some Service Service (Service) (Service) (Service) (Service) (Service) (Service) (Service) (Service) (Service) (Service) (Service) (Service) (Service) (Service) (Service) (Service                                                                                                    |
| Welcome         DEMO         Email         tanun joshi@3i com, anil ahuja@3i com           Welcome         DEMO         Asvishka         Sis a ladel Private Equity fund headquartered in the UK. In India Si forcesso on General Industria, Business Services, Media, Costumer, OI, Gas Power and Renewable Energy, Manufacturing, Heathcare and Financial Services.           Database Home         Accention         Tanun Joshi (Associate Director - Growth Capital Anil Ahuja, Head of Asia           Logout         Accention         Accention         Accention           Accention         Accention         Accention         Anil Ahuja, Head of Asia           Logout         Accention         Accention         Accention         Anil Ahuja, Head of Asia           Logout         Accention         Accention         Accention         Accention           Additional         Accention         Accention         Accention         Accention           Logout         Accention         Accention         Accention         Accention           Additional         Accention         Accention         Accention         Accention           Accention         Accention         Accention         Accention         Accention           Accention         Accention         Accention         Accention         Accention           Acting and accention                                                                                                    |
| Welcome         DEMO         Advisition           Welcome         DEMO         Advisition         Si is a label Private Equity fund headquartered in the UK in India Si focuses<br>on General Industrials, Business Services, Media, Consumer, OK Gas Power<br>and Renewable Energy, Manufactumon, Instance and Frances Devices.           Database Home         Accion Int<br>Accion Int<br>Accion I |
| Welcome         DEMO         Asvisnics           Change your Password         Accerting         Description         Sis is also Private Equity fund headquastered in the UK in India Si focusee<br>on General Industrials, Business Services, Ledia, Consumer, 04, Gas Power<br>and Renewable Energy, Manufacturing, Heathcare and Financial Services.           Database Home         Accerting         Accerting         In India Since         2005           Database Home         Accerting         Accerting         Tarun Joshi, Associate Director - Growth Capital<br>Anil Ahuja, Head of Asia           Logout         Accurrent         Accurrent         Accurrent         Anil Ahuja, Head of Asia           Firm Type         Private Equity (Infrastructure)         Other Location(s)           Addiva Bi         Assess Under Manage Global fund         Stage of Funding<br>Existing Investments)         Growth, Growth-PE, Late, Other, PIPE, Pre-IPO           Manage of Funding<br>Existing Investments         Energy, Eng. & Construction, Heathcare & Life Sciences, Nanufacturing,<br>Existing Investments         Media 8 Entertainment, Other Services, Shourga 8 Logistics           No. of Im         Home (Products   Events IA         PEVC Investments         Industry Energy, Eng. & Construction, Media 4 Entertainment, Teo2002)           Media Enteray Interp. Sized State         PEVC Investments         Eventuation, Deco2021)         States 2021)           Muniter Den & State State Science, Nanufacturing, Octooptica, Macc2021)                                                                                                    |
| Change your Password     Accel Inc.       Database Home     Accel Inc.       Database Home     Accel Inc.       Database Home     Accel Inc.       Database Home     Accel Inc.       Database Home     Accel Inc.       Database Home     Accel Inc.       Accel Inc.     In India Since       2005     Management       Accel Inc.     Accel Inc.       Accel Inc.     Accel Inc.                                                                                                    |
| Change your Password         Accel Inc.           Database Home         Apploin In           Apploin In         Apploin In           Apploin In         Apploin In <t< td=""></t<>                                                                                                    |
| Database Home         Apploint           Logouit         Accion in<br>Actus         Tanin Joshi, Associate Director - Growth Capital<br>Anil Ahuja, Head of Asia           Logouit         Actus         Firm Type         Private Equity (Infrastructure)           Other Location(s)         Assets Under Manage Global fund         Stage of Funding<br>(Existing Investments)         Growth, Growth-PE, Late, Other, PIPE, Pre-IPO           AFF Capit         Limited Partners         Number of Funds         Additional Information           Industry         Existing Investments)         Energy, Engr. & Constructon, Healthcare & Life Sciences, Manufacturing,<br>Existing Investments)           No. of Int         Ferver investments         Media & Entertainment, Other Services, Shipping & Logistics           More ( Products, (Events 1)         PEVC investments         Stage Octave Services, State Repres, Manufacturing,<br>Existing Investments           More ( Products, (Events 1)         Event Hitter Set Construction, Res2007)         State Sciences, Manufacturing,<br>Existing Interpret Repres, State Repres, & Econstruction, Res2007)                                                                                                    |
| Actus       Actus         Actus       Actus         Ac                                                                                                    |
| Logout       Acument         Addiva Bit       Addiva Bit         Addiva Bit       Assets Under Manage Global fund         Addiva Bit       Assets Under Manage Global fund         Addiva Bit       Assets Under Manage Global fund         Addiva Bit       Assets Under Manage Global fund         ADIM Car       Existing Investments)         Growth, Growth-PE, Late, Other, PIPE, Pre-IPO         Limited Partners         Number of Funds         Additional Information         Industry       Energy, Engg. & Constructon, Healthcare & Life Sciences, Manufacturing, Existing Investments)         Not of Int       Existing Investments         Not of Int       Existing Investments         Media & Entertainment, Other Services, Shipping & Logistics         BVS India (Other Services, Jan-2011)         Store Highman, Toll Poicet (Group & Construction, Jan-2010)         Serue Highman, Toll Poicet (Group & Construction, Jan-2010)         Number Of Products, (Events I)         Home (Products, (Events I))                                                                                                    |
| Acument         Other Location(s)           Aditya Bit         Assets Under Manage Global fund           Aditya Bit         Assets Under Manage Global fund           Abit Capit         Stage of Funding<br>(Existing Investments)         Growth, Growth-PE, Late, Other, PIPE, Pre-IPO           Alf Capit         Limited Partners         Number of Fundis           Al Anival         Additional Information           Industry         Energy, Engg. & Constructon, Heathcare & Life Sciences, Manufacturing,<br>Existing Investments)           Not of Int         Every, Engg. & Constructon, Heathcare & Life Sciences, Manufacturing,<br>Existing Investments)           Not, of Int         Every, Engg. & Constructon, Jan 2011)           Not, of Int         Every, Engg. & Constructon, Jan 2011)           Not, of Int         Every, Engg. & Constructon, Jan 2012)           Not, of Int         Every, Engg. & Constructon, Jan 2012)           Not, of Int         Every, Engg. & Constructon, Jan 2012)           Not, of Int         Every, Engg. & Constructon, Jan 2012)           Not, of Int         Every, Engg. & Constructon, Jan 2012)           Not, of Int         Every, Engg. & Constructon, Jan 2012)           Not, of Int         Every, Engg. & Constructon, Jan 2012)           Not, of Int         Every, Engg. & Constructon, Jan 2012)           Not, of Int         Every, Engg. &                                                                                                    |
| Aditya Bit       Assets Under Manage Global fund         Aditya Bit       Stage of Funding         ADIM Car       Existing Investments)         Growth, Growth-PE, Late, Other, PIPE, Pre-IPO         Limited Partners         All Anward         Additional Information         Industry         Existing Investments)         Nox of Inv         Home ( Products, /Events In         Home ( Products, /Events In                                                                                                    |
| ADM Car       Stage of Funding<br>(Existing Investments)       Growth, Growth-PE, Late, Other, PIPE, Pre-IPO         AIF Capi       Limited Partners         AIF Capi       Number of Funds         AI Anwar       Additional Information         Industry       Energy, Engl. & Construction, Healthcare & Life Sciences, Manufacturing,<br>Existing Investments)         Nox of inv       Energy, Engl. & Construction, Healthcare & Life Sciences, Manufacturing,<br>Existing Investments)         Nox of inv       Energy, Engl. & Construction, Healthcare & Life Sciences, Manufacturing,<br>Existing Investments)         Nox of inv       Energy, Engl. & Construction, Jan 2011)         Nox of inv       Events (Interguing Color Services, Jan 2011)         Nox of inv       Events (Interguing Color Services, Jan 2011)         Nox of inv       Events (Interguing Color Services, Jan 2012)         Home ( Products, /Events II)       Some Highway Communication (Media & Entertainment, Encipital)         Home ( Products, /Events II)       Some Highway Communication (Media & Entertainment, Encipital)         Home ( Products, /Events II)       Since Clinic Acad 2002.)         Home ( Products, /Events II)       Since Clinic Acad 2002.)         Bin Clinic Acad 2003.1       Bin Clinic Acad 2003.1         Bin Clinic Acad 2003.1       Bin Clinic Acad 2003.1         Bin Clinic Acad 2003.1       Bin Clinic Acad 2003.1                                                                                                    |
| ADM Cap Existing Investments) Growbit-PC, Late, Other, PTPC, PTPC,                                                                                                    |
| AIF Capit       Limited Partners         AI Anward       Number of Funds         AI Anward       Additional Information         Industry       Energy, Engg. & Construction, Healthcare & Life Sciences, Manufacturing, [Existing Investments]         Not of Int       Industry         Receive & Entertainment, Other Services, Shipping & Logistics         BVG India (Other Services, Jan 2011)         Some Highmar Toll Projecting (Ency, Lew2010)         Some Highmar Toll Projecting (Ency, Sections, Jan 2012)         Minitud Communications (Health & Entertainment, Face-2002)         Minitud Communications (Ency, Section 2012)         Minitud Communications (Ency, Section 2012)         Minitud Communications (Ency, Section 2012)         Minitud Communications (Health & Entertainment, Face-2002)         Minitud Communications (Ency, Section 2012)         Minitud Communications (Health & Entertainment, Face-2002)         Minitud Communications (Health & Entertainment, Face-2002)         Minitud Communications (Health & Entertainment, Face-2002)         Minitud Communications (Ency, Section 2012)         Minitud Communications (Ency, Section 2012)         Minitud Communications (Ency, Section 2012)         Minitud Communications (Ency, Section 2012)         Minitud Communications (Ency, Section 2012)         Minitud Communications (Ency, Section 2012)                                                                                                    |
| Middle         Number of Funds           Additional Information         Additional Information           Industry         Energy, Engg, & Construction, Healthcare & Life Sciences, Manufacturing, (Existing Investments)           Not of its         Industry           Not of its         Existing Investments           BVS India (Other Services, Jan 2011)         Some Highway, Lews2010)           Some Highway, Toll Projects (Energy, Investments)         Some Highway, Toll Projects (Energy, Investment, Face2002)           Minimum Contraction         Some Highway, Toll Projects (Energy, Investments)           Home ( Products, IE venta 1)         Weisson-Spinet Staff Roteing & Logistics, Sam2002.)           Home ( Products, IE venta 1)         Bits Climpherer (New Sciences, Marc2007.)                                                                                                    |
| Additional Information           Industry         Energy, Engg. & Construction, Healthcare & Life Sciences, Manufacturing,<br>Existing Investments)           No. oF inv         BVG India (Other Services, Shipping & Logistics)           PEVC Investments         BVG India (Other Services, Shipping & Logistics)           Other Services, Shipping & Logistics         BVG India (Other Services, Shipping & Logistics)           PEVC Investments         BVG India (Other Services, Shipping & Logistics)           Other Services, Shipping & Logistics         BVG India (Other Services, Shipping & Logistics)           With Lineary (India)         Brogenetics         Brogenetics           Bit Services         Simple Logistics (Eng. & Construction, Jan 2010.)         Some History Toll Projects (Eng. & Construction, Jan 2010.)           Monte Contractic (Media & Cheeralinnean, Leacodd)         Some English Roteing & Logistics, Acag 2003.)         Some English Roteing & Logistics, Acag 2003.)           Monte Contractic (Events 1)         Bits Sciences, Set (Science) (Science), Acag 2002.1         Bits Science, Set 2 (Science), Science), Acag 2002.1           Monte Contractic (Events 1)         Bits Science, Set 2 (Science), Science, Mac 2007.1         Bits Science, Mac 2007.1                                                                                                    |
| Industry         Energy, Engg. & Construction, Heathcare & Life Sciences, Manufacturing,<br>Existing Investments           No. of Inv         Existing Investments         Media & Entertainment, Other Services, Shipping & Logistics           VSI India (Other Services, Shipping & Logistic)         BVSI India (Other Services, Shipping & Logistic)           PERVC Investments         BVSI India (Other Services, Shipping & Logistic)           Volt. Transport         Some Histings Toll Projects (Engs. & Construction, Jan 2010.)           Some Histings Toll Projects (Engs. & Construction, Jan 2010.)         Some Histings Toll Projects (Engs. & Construction, Jan 2010.)           Home ( Products / Events 1)         Some Enterprise (Engs. & Construction, Jan 2017.)           Home ( Products / Events 1)         Bits State Rotten (Manufacturing, Jac. 2007.)           Human Parts (Shipping & Logistics, San 2007.)         Bits Othersent (Healthcare & Life Sciences, Marc2007.)                                                                                                    |
| No. of Inv         Existing Investments)         Media & Entertainment, Other Services, Shipping & Logistics           BVG Indig (Other Services, Shipping & Logistics)         BVG Indig (Other Services, Shipping & Logistics)           BVG Indig (Other Services, Shipping & Logistics)         BVG Indig (Other Services, Shipping & Logistics)           BVG Indig (Other Services, Shipping & Logistics)         Some Highmar, Toll Projects (Eng. & Construction, Jan 2010.)           Some Highmar, Toll Projects (Eng. & Construction, Jan 2010.)         Some Highmar, Toll Projects (Eng. & Construction, Jan 2010.)           Some Internation (Indig Cong. & Logistics, Acad 2003.)         Some Enternation (Indig Cong. & Construction, Jan 2010.)           Monte I Products. (Events 1)         Media & Set2 (Shipping & Logistics, Sac 2007.)           Bing Other Methodes & Life Sciences, Marc2007.)         Bing Other Methodes & Life Sciences, Marc2007.)                                                                                                    |
| PERC Investments         BVS Instruction (Instruction (Instruction, Instruction, Instructi                                                                                                    |
|                                                                                                    |
| UFO Mosisz (Media & Ententainment, Jan 2022)<br>UFO Mosisz (Media & Ententainment, Jan 2027)<br>Navavusa Engineering (Eng. & Construction: Nov. 2000.)                                                                                                    |
| Duts - M&A Mundra Port & SEZ (Shipping & Logistics: Mar 2009.)                                                                                                    |

Under investments, you will find that the names of the portfolio companies (held & exited) are hyperlinked and lead to their respective company profiles. The hyperlinked timeline (e.g. Jan-2011), next to the company names, will lead to the i deal information page - for that particular investment/exit.